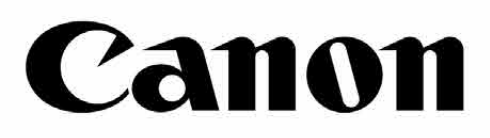

# inspic (s)

0

Conon

## **即拍即印相印機** 使用手冊

2

Canon

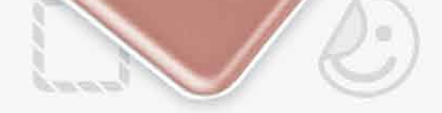

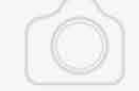

內容

| 安全注意事項                     | P3     |
|----------------------------|--------|
| 產品概觀                       | P4     |
| 配件                         |        |
| 產品特點                       |        |
| 設定                         | P5-8   |
| 充電                         |        |
| 載入相紙                       |        |
| 外部記憶體                      |        |
| 操作方式                       | P9-15  |
| 開機/關機                      |        |
| 拍照                         |        |
| 觀景窗                        |        |
| 自拍鏡                        |        |
| 閃光燈與補光燈                    |        |
| 長寬比                        |        |
| 列印與重印                      |        |
| 遠端拍攝                       |        |
| 相機音效                       |        |
| LED 指示燈                    |        |
| 故障排除                       |        |
| 規格                         | P16    |
| 安裝應用程式                     | P17-18 |
| 將行動裝置與相印機配對                | P19-23 |
| Android 裝置配對               |        |
| iOS 裝置配對                   |        |
| ]觸碰連線 (NFC) 與 Android 裝置配對 |        |
| 使用者介面                      | P24-33 |
| 主畫面                        |        |
| 主選單                        |        |
| 智慧型手機相機                    |        |
| 相簿                         |        |
|                            |        |

列印相片

使用

## 編輯相片 使用並排列印

#### 使用拼貼列印 分享相片 儲存相片 傳送至 Mini Print 應用程式

## 安全注意事項

#### 使用前請先閱讀本手冊

使用裝置前請先閱讀操作指示與安全注意事項。

如需法規與更多安全資訊,請閱讀包裝內容中隨附的的「法規與保固資訊卡」。

**法規型號(RMN):PP2001** 為用於法規識別,您的產品具有一個法規型號。

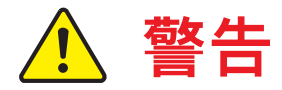

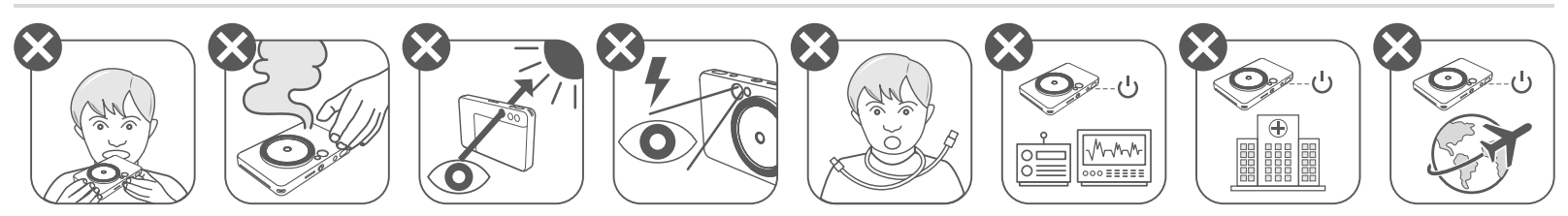

- 請將本設備存放在兒童和嬰兒無法觸及之處。不當使用本產品可能會造成窒息或 意外。
- 如產品冒煙、發出異味或有其他異常,請立刻停止操作產品。
- 請勿透過觀景窗直視太陽或強光。否則可能會失明或導致視力問題。
- 請勿在眼睛附近使用閃光燈。否則可能會損害眼睛。
- 相機帶纏在兒童的脖子上可能會導致窒息。如果產品正在使用充電線,則纜線意 外纏在兒童的脖子上可能會導致窒息。
- 在禁止使用相機的地方,請關閉相機。相機發出的電磁波可能會干擾電子儀器及 其他裝置的操作。在限制使用電子裝置的地方(如飛機及醫院內)使用相機時請 特別小心。

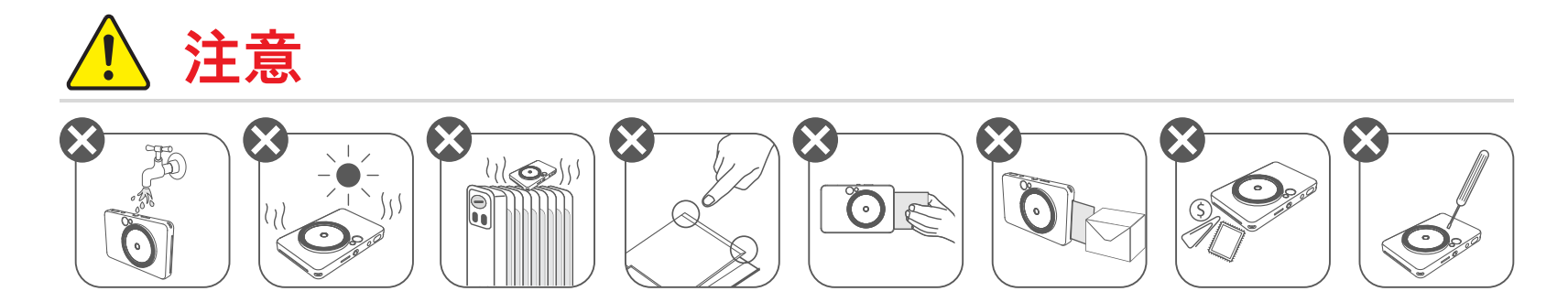

- 本裝置於極端環境下可能無法列印。待印表機的溫度調整至建議的操作溫度
   15°-32°C後再嘗試列印。
- 充電時,建議於 15°-32℃ (59°-90℃) 的溫度下充電。
- 使用柔軟的乾布擦拭本產品。請勿以濕布或油漆稀釋劑等揮發性液體清潔本產品。
- 請將頂蓋蓋妥,以防止灰塵或其他粒子進入本產品。
- 若本產品無法正常使用,請聯繫您購買本產品的經銷商,
  - 或聯繫 (886) 0809 022 888 (台灣) 或 (852) 3191 2333 (香港) Canon客服中心。
- 請勿將電池置於高溫環境、直接暴露於熱源,或焚燒處理。
- 電磁干擾或靜電放電可能會導致本產品停止運作,或拍攝的資料損壞或影像
   失真。此狀況發生時,請以尾部尖銳的物體按下裝置底部的 [RESET] (重設) 鍵
   進行初始化。

## 產品概觀

配件

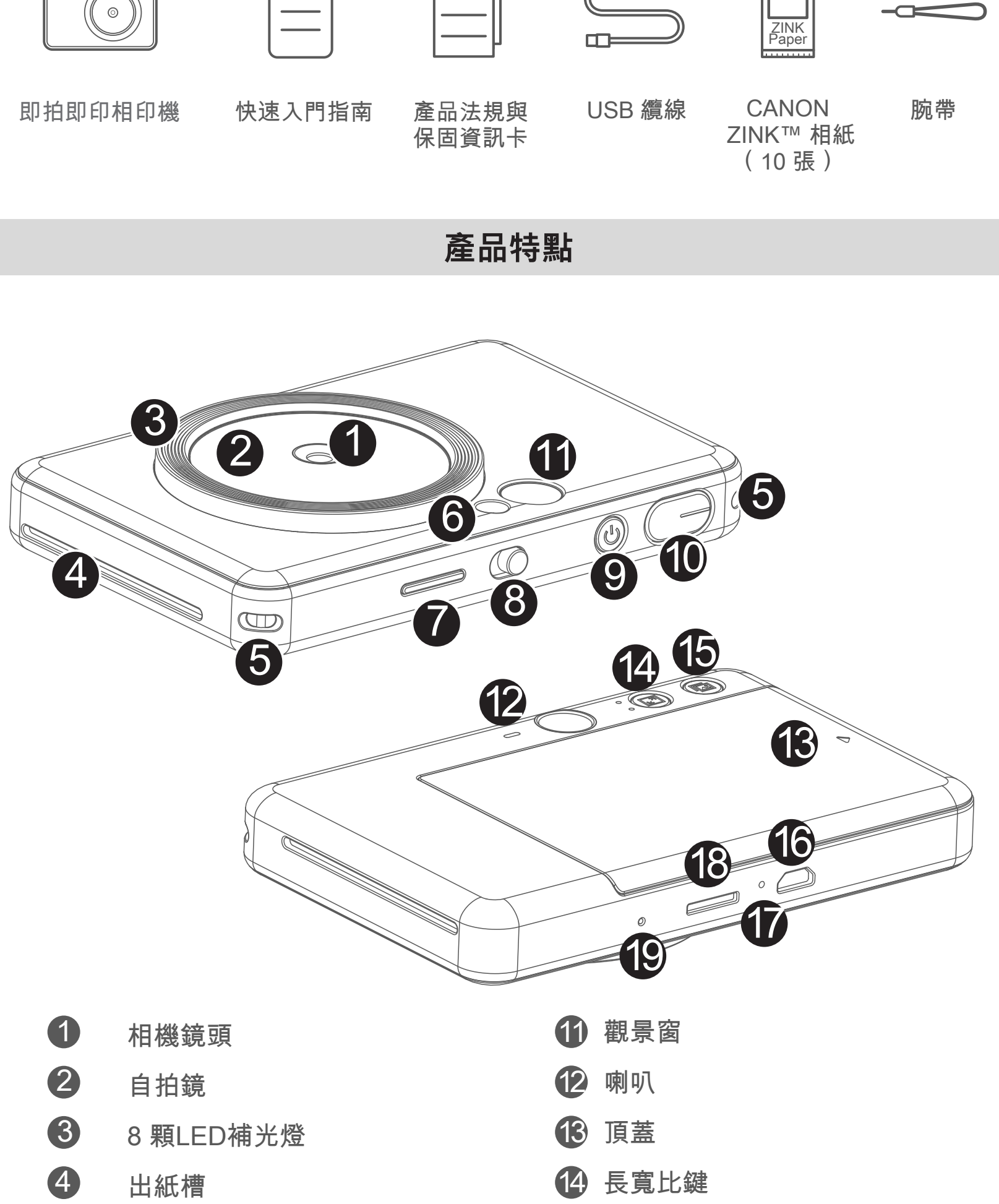

5 腕帶孔

- 6 閃光燈
- 7 LED 狀態指示燈
- 8 模式滑動紐(關/自動/補光燈)

#### 9 電源鍵

10 快門鍵

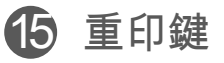

- 16 Micro USB 連接埠
- ௴ LED 充電指示燈
- 18 MicroSD 記憶卡插槽(最高擴充 容量 256GB)

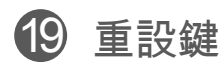

\* 請使用細針或類似物品按下裝置底部的 重置按鈕

## 設定

充電中

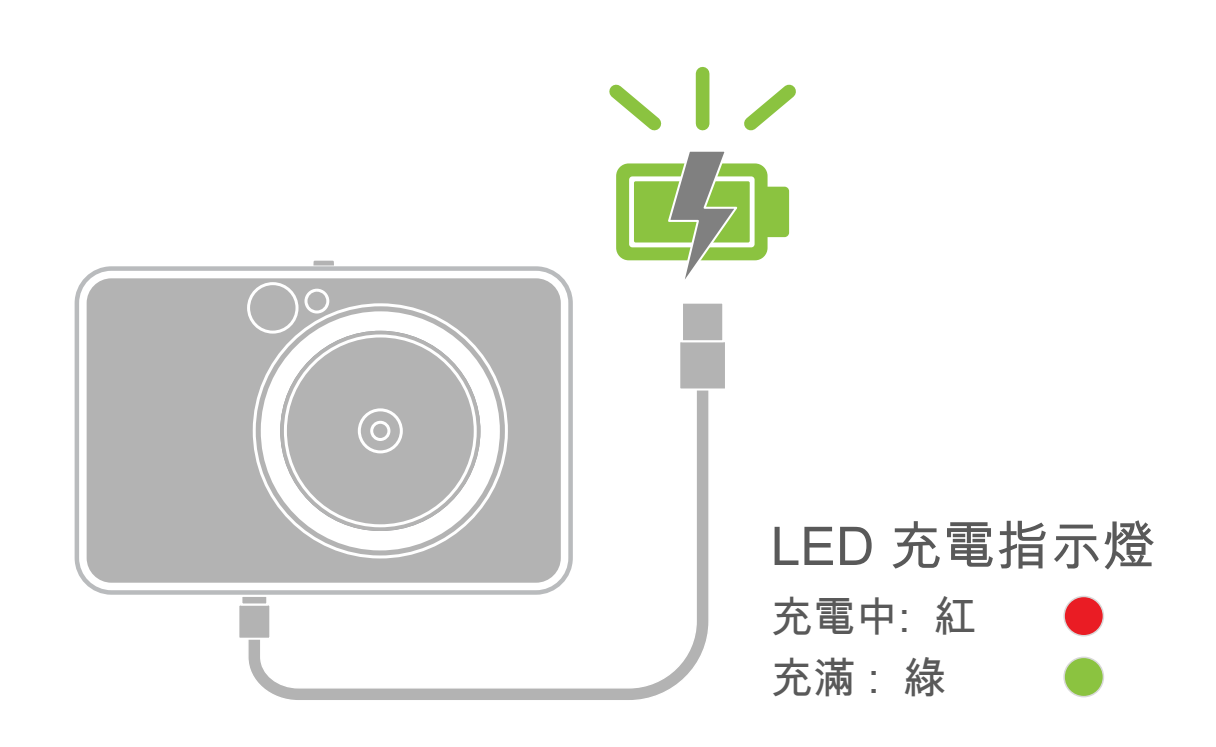

本產品有內建電池。使用前請先使用包裝內附的 USB 纜線將電池充滿電。

- 1 將提供的 USB 纜線中較小一端插入裝置,另一端插入可充電的 USB 插頭。
- 2 LED 充電指示燈會亮紅燈表示正在充電。
- 3 電池充滿後,LED 充電指示燈會亮綠燈。
   充電時間會依電池電量、操作狀態、周遭環境而有所改變。

## ❶ 注意

#### 關於 USB 纜線

#### 充電時請小心使用 USB 纜線

- 請勿於線上放置重物。
- 請勿將 USB 纜線靠近熱源。
- 不要刮傷、損壞、扭曲或用力拉扯纜線。
- 手上水分未乾時不要插拔纜線。
- 避免纜線溫度過高/過低或潮濕。
- 充電後請拔下 USB 纜線。
- 請使用提供的 USB 纜線充電。

載入相紙

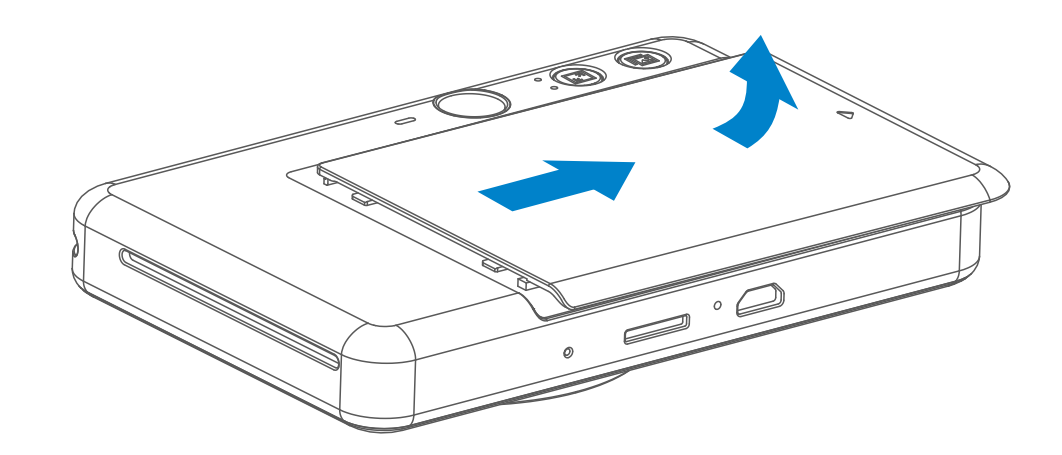

依箭頭所示方向往前滑動頂蓋將其取下。

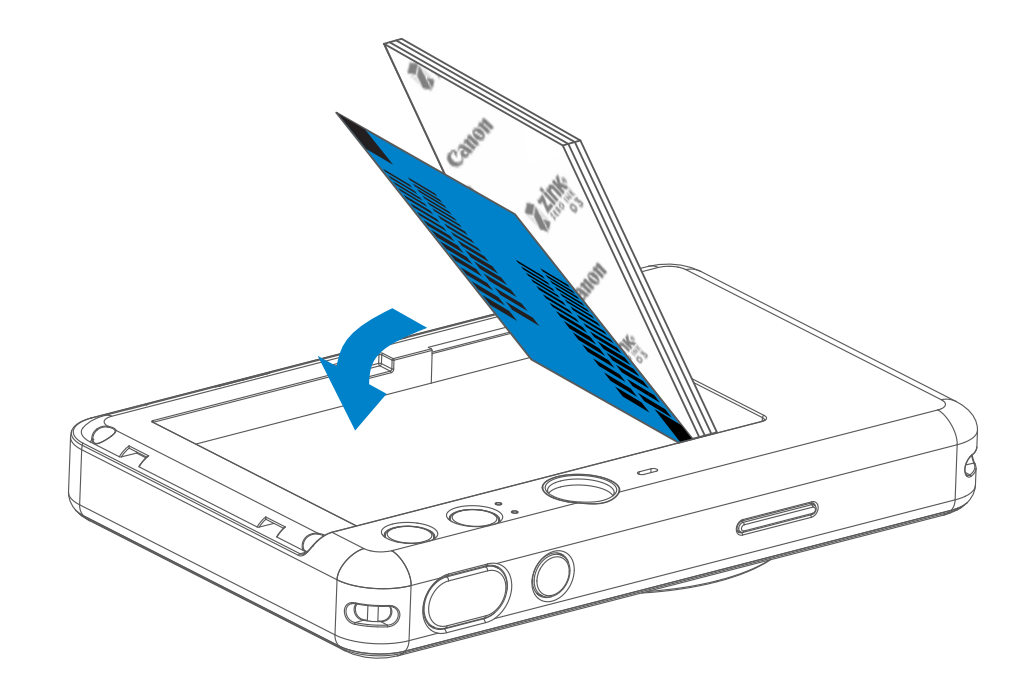

2 打開一包相紙(10 張相紙 + 藍色 SMART SHEET™)

●將10張相紙與1張SMART SHEET™放進相紙槽。
 ●將相紙疊在藍色Smart Sheet™上,確保藍色條碼和紙張商標朝下。

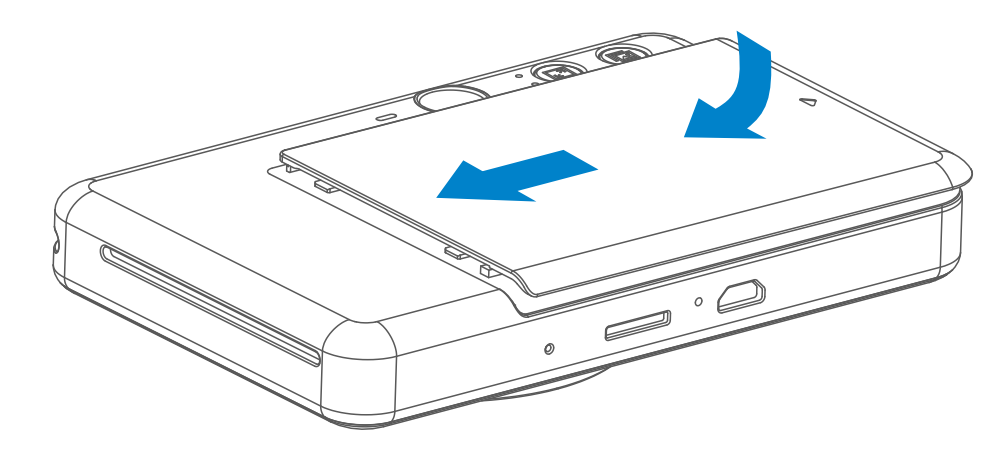

## ④ 將頂蓋重新蓋上。正確關閉後應會聽到頂蓋嵌入的聲音。- 第一次列印前,SMART SHEET™ 將自動透過裝置送出。

#### 外部記憶體

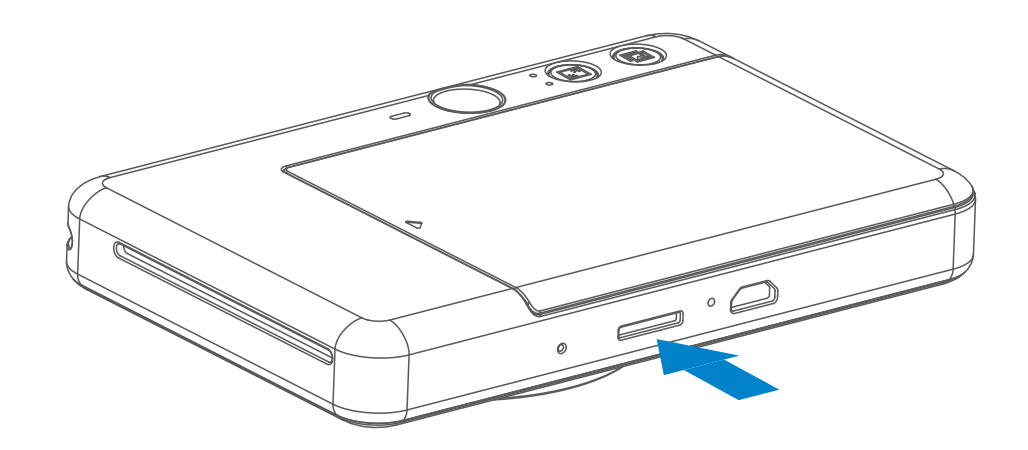

▲ 需要外部 MicroSD 記憶卡(最高擴充容量 256GB)儲存拍攝的相片。只支援
▲ FAT16、FAT32 與 exFAT 格式的記憶卡

#### 準備一張記憶卡

請使用下列記憶卡(需另購)

- MicroSD 記憶卡\*1
- MicroSDHC 記憶卡 \*1 \*2
- MicroSDXC 記憶卡 \*1 \*2
- \*1 符合 SD 標準的卡。並非所有記憶卡都能與相機相容使用。
- \*2 並且支援 UHS-I 記憶卡。

#### 安裝和取出 MicroSD 記憶卡

- 在裝置底部的插槽中插入 MicroSD 記憶卡,您會感到輕微的「喀噠」一下, 表示記憶卡正確安裝。
- 按壓記憶卡頂部釋放記憶卡,輕輕將記憶卡從裝置中取出。
- 若無法正常讀取/寫入 MicroSD 記憶卡,則會播放一次失敗的聲音。請取出 MicroSD 記憶卡並重新啟動裝置。
- 使用 USB 纜線與電腦連接。當外部磁碟機影像出現在電腦上時,雙點按該圖示 以檢視和儲存相片。

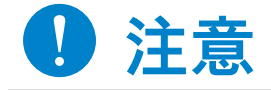

保存裝置

- 建議在 15°-32°C 和相對濕度 40-55% 的環境中使用及存放本裝置。
- 請將韌體更新至最新版本。要檢查韌體是否需要升級,請開啟 Canon Mini Print 應用程式,前往「主選單」>「印表機設定」> 然後點選「升級檢查」。
- 在檢查之前,請確定您的行動裝置已經與網路連線。如果需要升級韌體,您的 印表機必須有至少 50% 的電量。
- 請確保您使用的是最新版本的 Canon Mini Print 應用程式。如果您的應用程式 沒有自動更新,請到應用程式商店查看是否需要更新。

7

## ● 注意

#### 使用相紙時

- 一次只載入 10 張 ZINK™ 相紙與 1 張 SMART SHEET™。載入過多相紙可 能會卡紙或發生列印錯誤。
- 要得到最佳列印效果,請使用 Canon 即拍即印相印機的 Zink™ 相紙。
  - 您可以在 Canon Mini Print 應用程式中點選主選單的「購買相紙」以購買 更多相紙。
- 如果發生卡紙,只要將印表機關機再重新啟動就可以解決卡紙問題。請勿直 接將相紙抽出。
- 裝置在列印時,請勿拉動或拖動相紙。
- 小心處理相紙,避免損壞或彎曲。
- 載入相紙時請保持相紙清潔。如果相紙有汙損,可能會導致卡紙或列印 錯誤。
- 準備好載入裝置之前,不要打開新的相紙包。
- 請勿將相紙暴露於陽光直射或潮濕的環境中。
- 不要將相紙放在溫度或濕度超出包裝所示建議條件的地方。否則可能會降低 列印相片的品質。

#### 關於 SMART SHEET™

- 每一包相紙中皆有 10 張相紙與 1 張藍色 SMART SHEET™。
- 將同一包裝內的 SMART SHEET™ 與相紙載入紙匣,以獲得最佳列印品質。
   每張 Smart Sheet™ 都針對所含的相紙進行專門調整。
- SMART SHEET™ 將在第一次列印前自動從裝置送出,以清潔印表機並最佳 化該袋特殊相紙(10 張)的列印品質。
- 請保留該張 Smart Sheet™,並且僅限在將該袋的 10 張相紙全部列印完畢後 才丟棄。如果列印品質不符預期,而紙張仍然來自同一個包裝,則可以重新 使用 Smart Sheet™。只需將 Smart Sheet™ 的條碼面朝下放置到剩餘相紙 下方即可。
- 使用不同包裝中的 Smart Sheet™ 可能會使列印品質下降。

8

操作方式

開機/關機

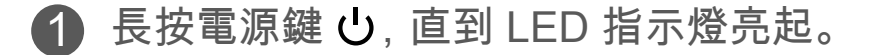

- 2 LED 指示燈穩定亮起白燈時,可以開始 使用裝置。
- ④ 長按電源鍵 山 關閉裝置。

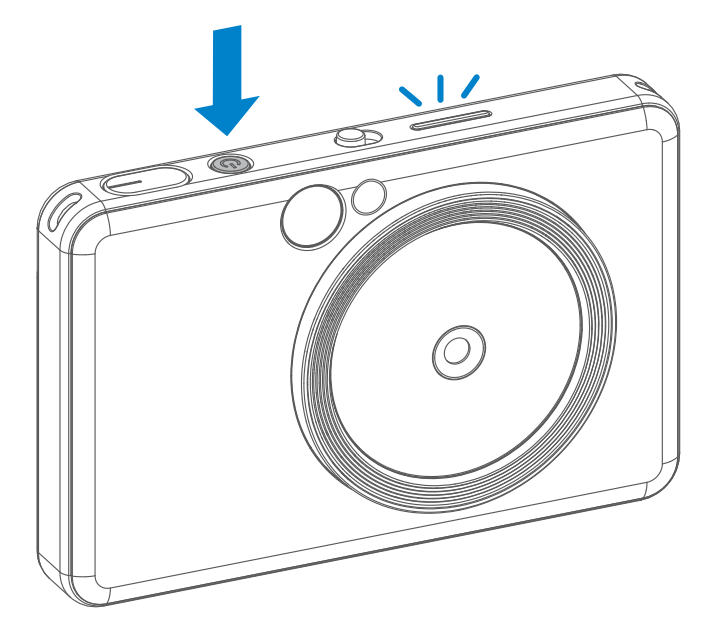

#### 自動關機

- 裝置預設為閒置超過3分鐘會自動關機。使用者可以按電源鍵重新啟動裝置。
- 使用者可以在應用程式中變更時間(3/5/10分鐘)。

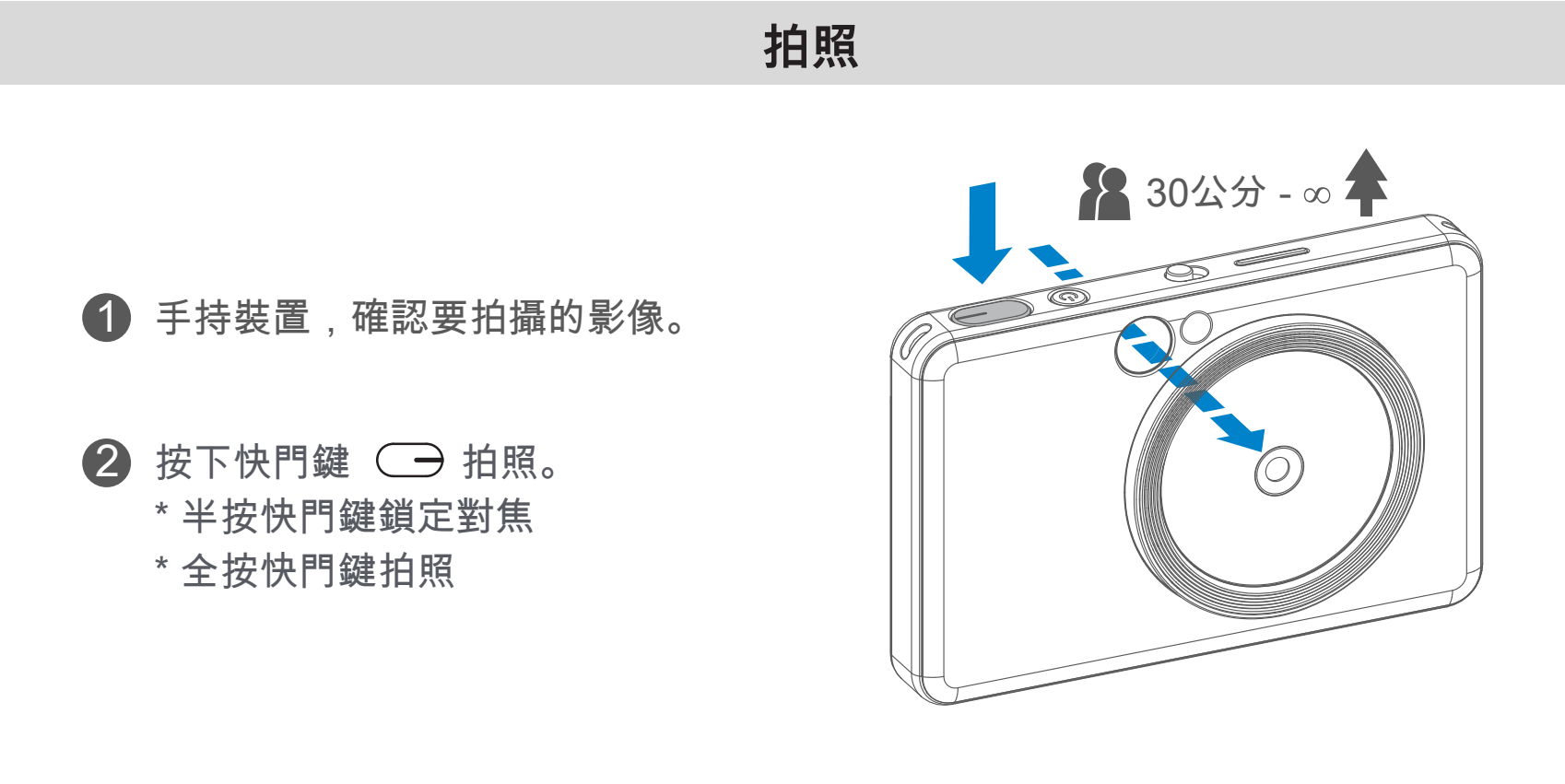

#### 觀景窗

用觀景窗中的對焦框構成影像。

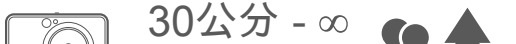

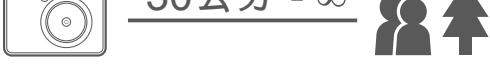

2 x 3

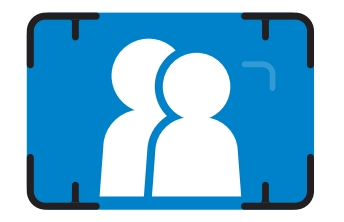

2 X 3對焦框適用距離 相機約1米或 更遠處拍攝。

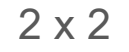

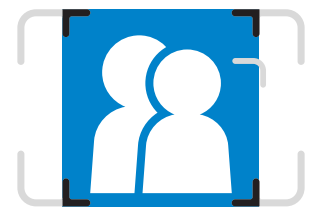

#### 2X2對焦框適用距離 相機約1米 或更遠處拍攝。

2 x 3

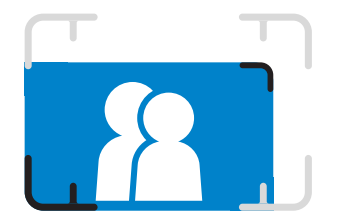

內圈對焦框適用距離 相機約 30 公分處拍攝。

#### 自拍鏡

用自拍鏡中的對焦框構成影像。

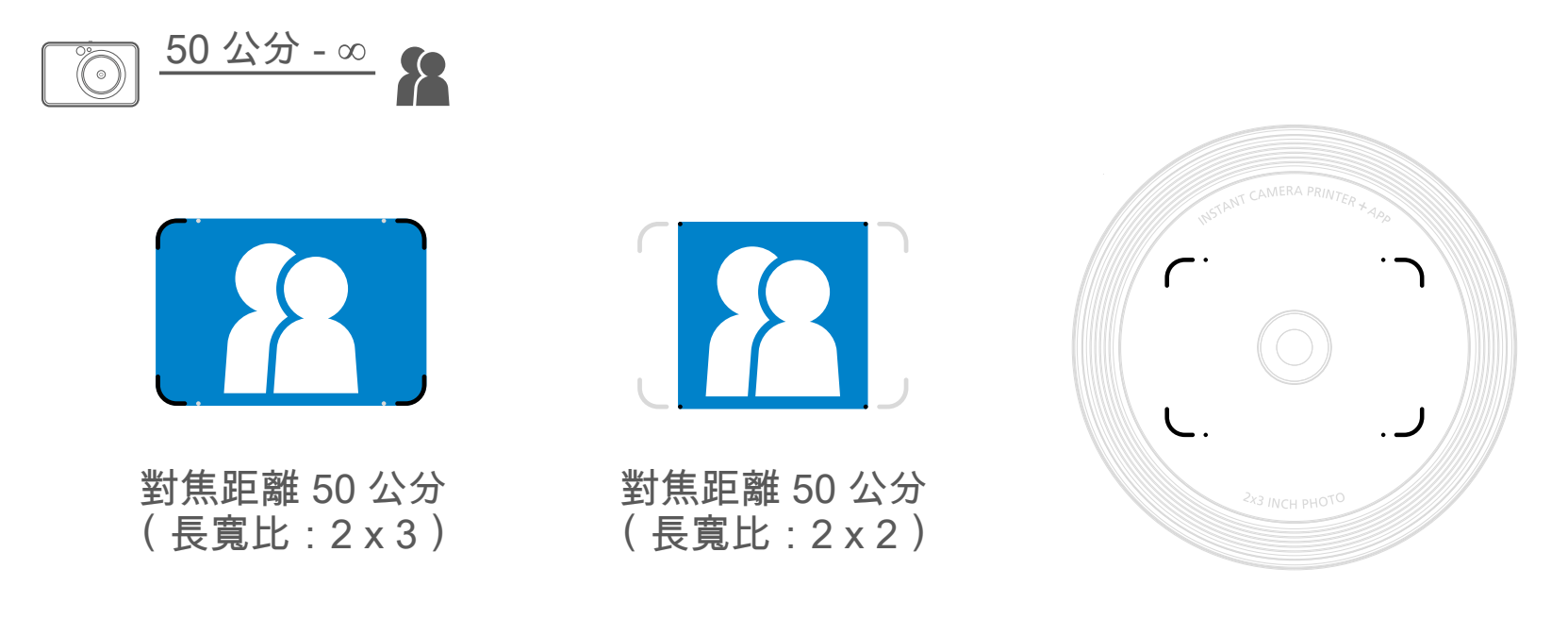

閃光燈

#### 閃光燈

當裝置啟動並選擇自動閃光時 🖌, 相機將根據光線條件自動觸發閃光燈。

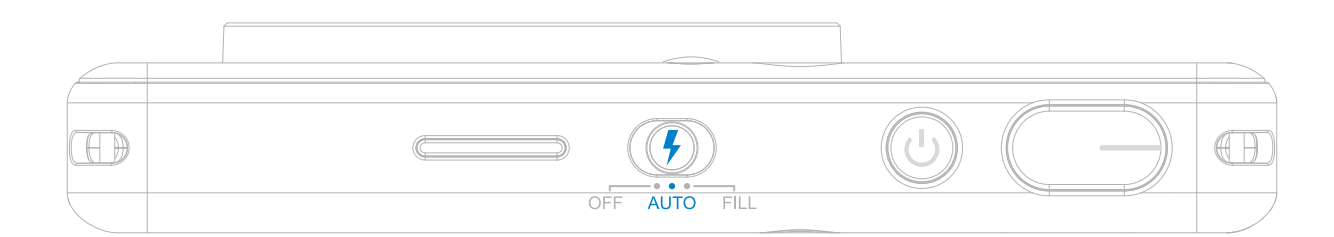

#### 補光燈

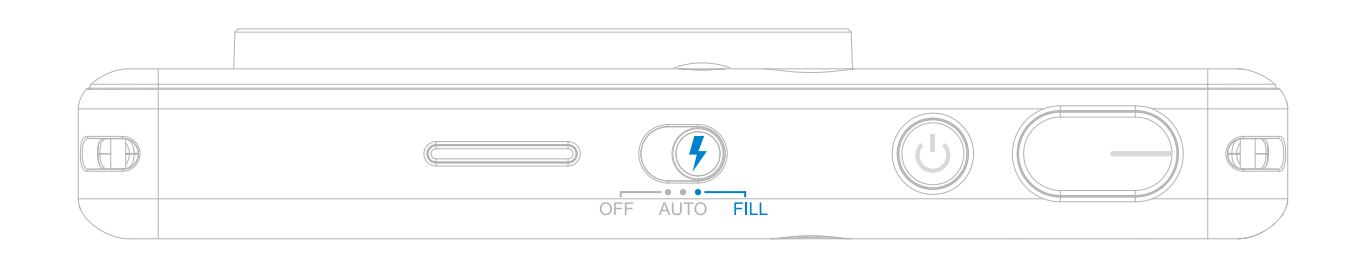

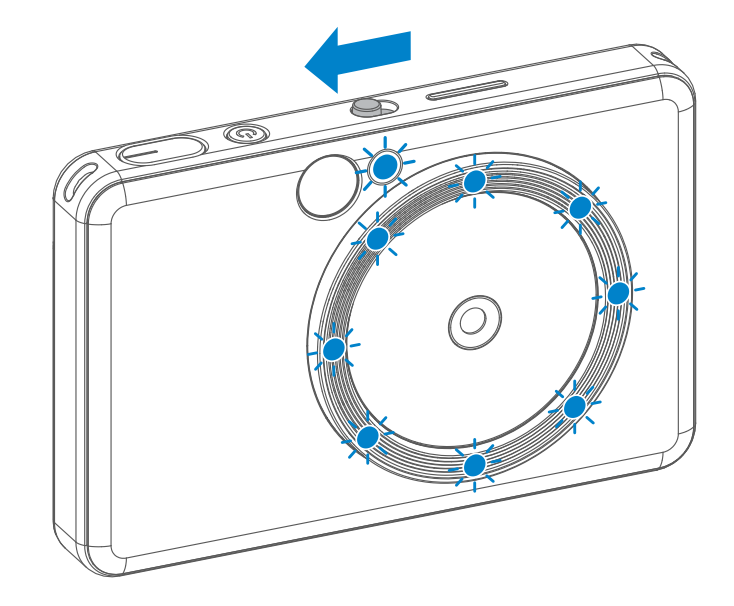

如果您要自拍, 環繞鏡頭的 8 顆 LED 補光 燈會在您的臉上提供均勻照明。它會减少面 部陰影,整張相片亮度一致,讓您可以拍攝 美麗的全臉相片。

\* 補光燈有效範圍: 30 - 60 公分

#### 長寬比

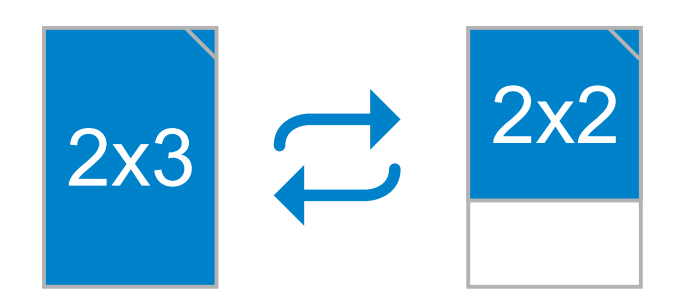

使用者有兩種長寬比可以選擇,分別為 2x3 與 2x2, 使用長寬比鍵 🔄, 可以在拍照前隨 時更改長寬比。

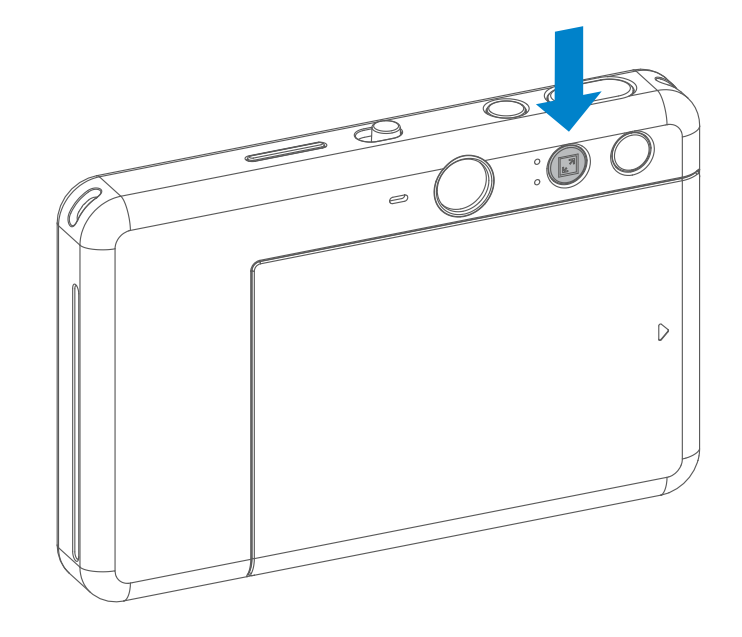

當長寬比為 2x2 時,相紙空白面積將有所不同。這取決於手持裝置的方式。

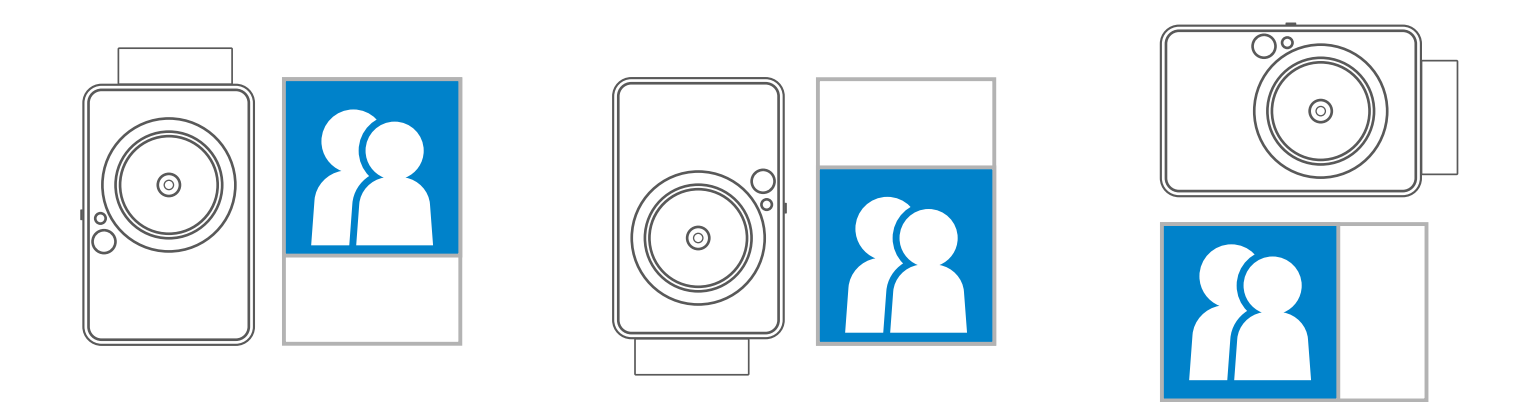

列印與重印

#### 列印相片

- 拍照後會立即列印相片。
- 本裝置一次最多可容許3個影像進行列印。
- 您也可以從行動裝置選擇想要列印的相片。 •

#### 重印相片

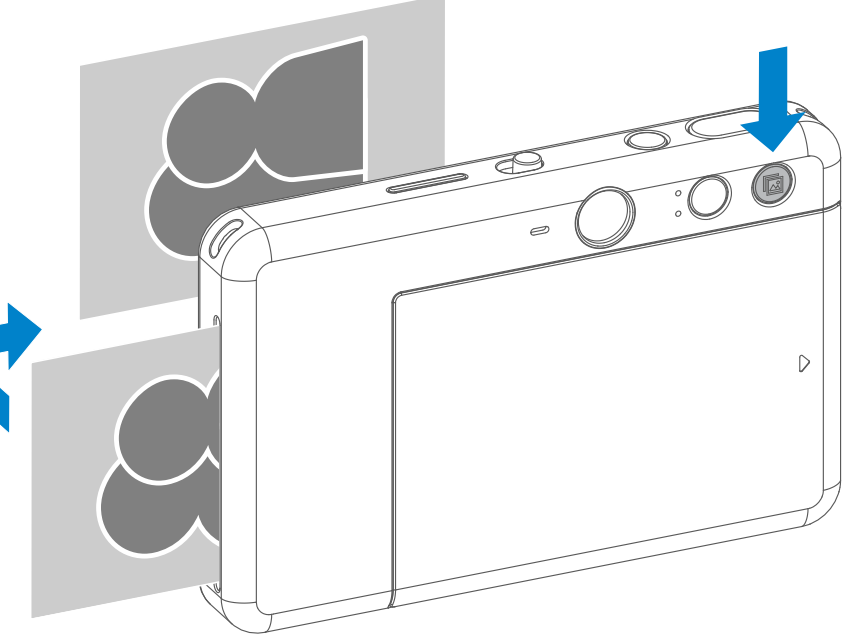

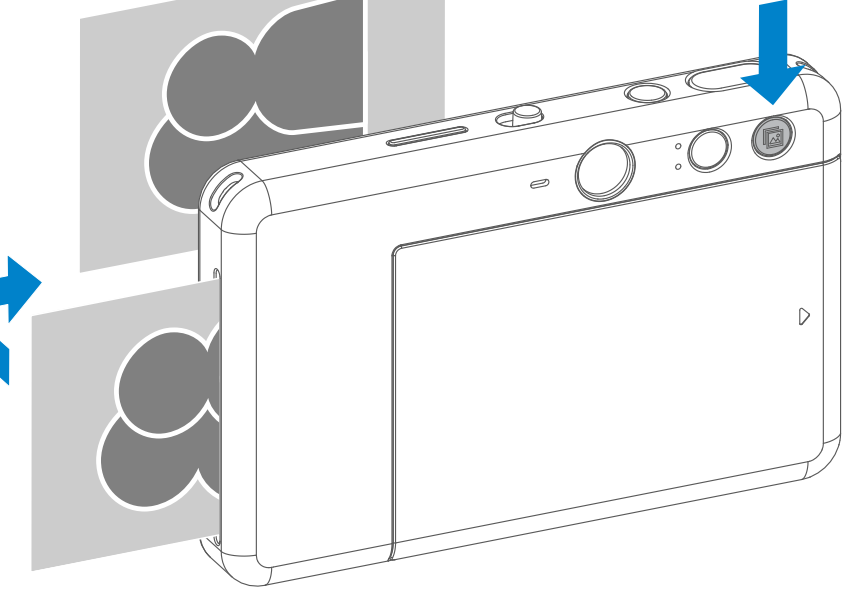

在您拍攝了一張相片並列印出 來後,如果您想複製同一張相 片或在聚會上分發幾張相同的 相片,只需按 🖾 鍵即可再次 列印最後一張列印的相片。

#### 遠端拍攝

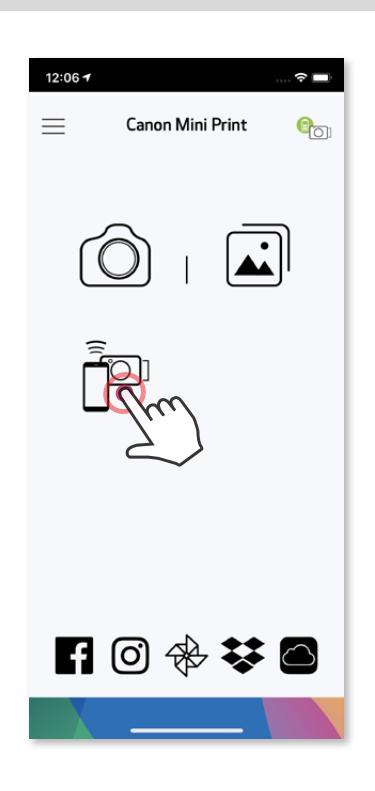

使用者可以透過應用程式遠端控制裝置拍照或其 他動作。在應用程式上按下 <sup>201</sup>進入「遠端控制」 畫面。

#### 計時器

• 自拍鏡周圍的計時 LED 燈將提醒您計時器以啟用。

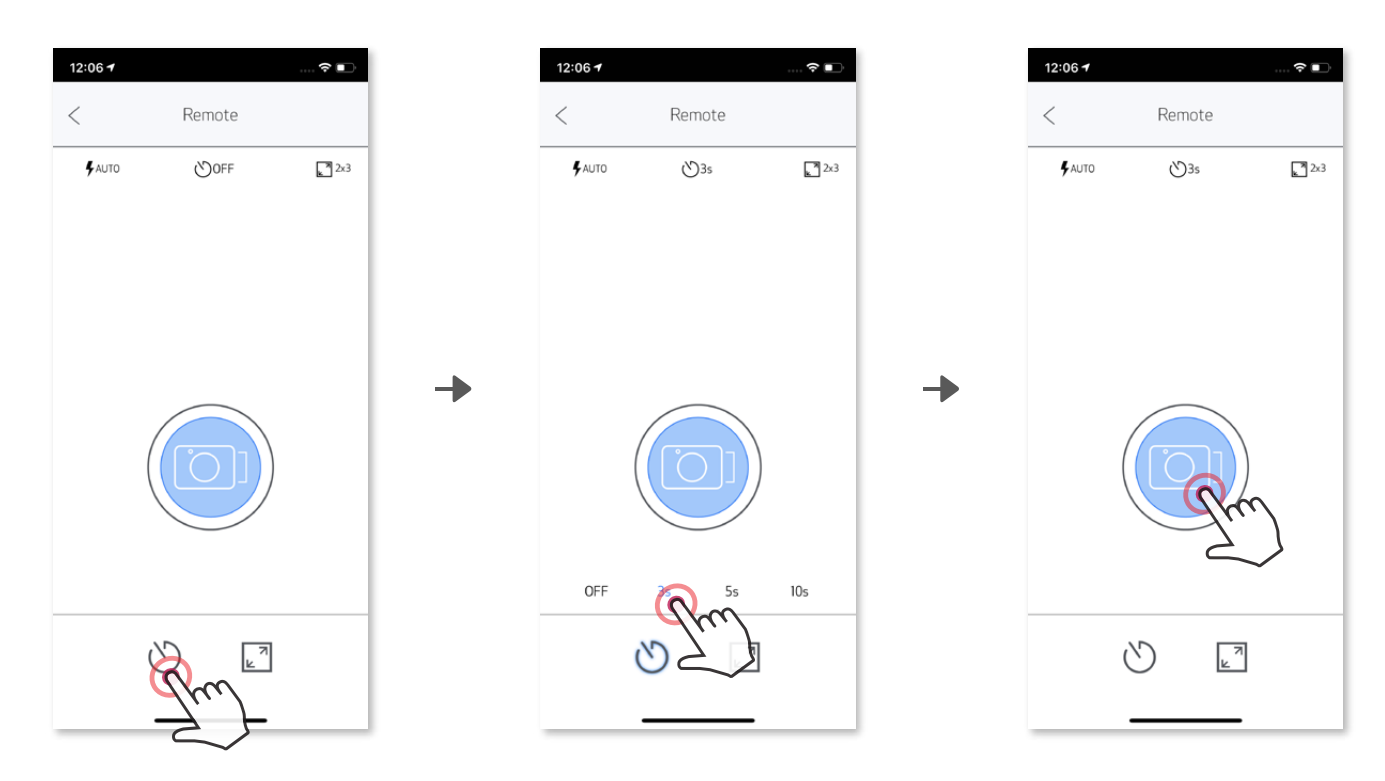

#### 長寬比

按下 🔄 以在兩種長寬比間選擇(2x3 與 2x2)。

| 12:06 🕇        |        | 🕈 🗈 | 12:06 -        |        | < |
|----------------|--------|-----|----------------|--------|---|
| <              | Remote |     | <              | Remote |   |
| <b>\$</b> AUTO | OFF    | 2x3 | <b>\$</b> AUTO | ڻ0FF   |   |

| 12:06 <del>1</del> |        | 🗢 💽 |
|--------------------|--------|-----|
| <                  | Remote |     |
| <b>\$</b> AUTO     | OFF    | 2x2 |

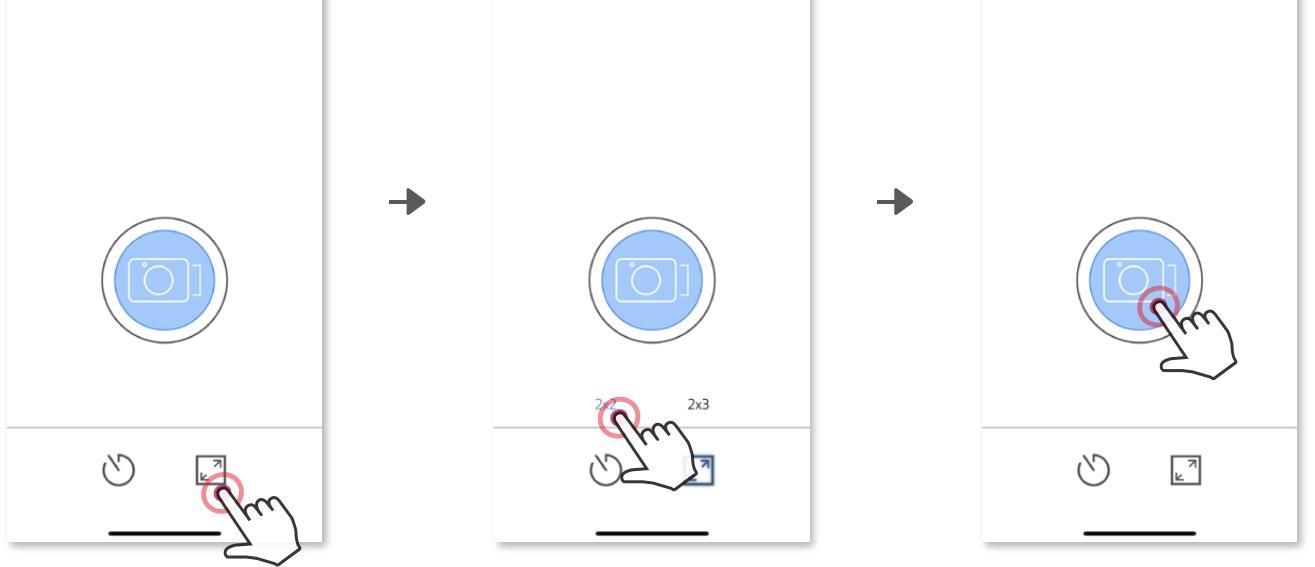

#### 相機音效

當相機與行動裝置連接時,使用者可以自訂「開機」、「關機」、「快門」的聲音 效果。使用者可以透過應用程式為每個相機音效錄製3個聲音檔(最長4秒)

點選主選單,進入「設定」>「印表機」,選擇您的裝置並點選「相機聲音」。

| 12:06 1 🕈 🔲        | 12:06 1 🕈 🔳          | 12:06 1 🕈 🗈                | 12:06 7 🕈 🗈                  |
|--------------------|----------------------|----------------------------|------------------------------|
| Canon Mini Print 📭 | Canon Mini Print 📃 🍋 | < Settings                 | < Printers                   |
| 7.)                | Notifications        | Instant Print              | G                            |
|                    | Print Queue          | Receive Push Notifications | Cancer (D) (b) (Max Printer  |
|                    | Settings             | Online Albums              | Canon (02:87) Instant Camera |
| 6                  |                      | Facebook Login             | Auto Power OFF 3 mins. 🗸     |
|                    | User Guide           | Instagram Login            | Camera Voice                 |
|                    | Buy Paper            | Google Photo Login         | Product Info                 |
|                    | About                | Dropbox Login              | G                            |
|                    |                      | Wi-Fi Only                 | Add Printer                  |
|                    |                      | Printers                   |                              |
|                    |                      | Language                   |                              |
| F (i) 🚸 🗱 👩        |                      | English                    |                              |
|                    |                      |                            |                              |
|                    |                      |                            |                              |

要開始錄製,請點選要錄製的聲音檔案圖示,如 Audio 1,再按下 ●。按下 ▶進行 音訊播放,然後按 ✓ 儲存音效並應用於相機上。

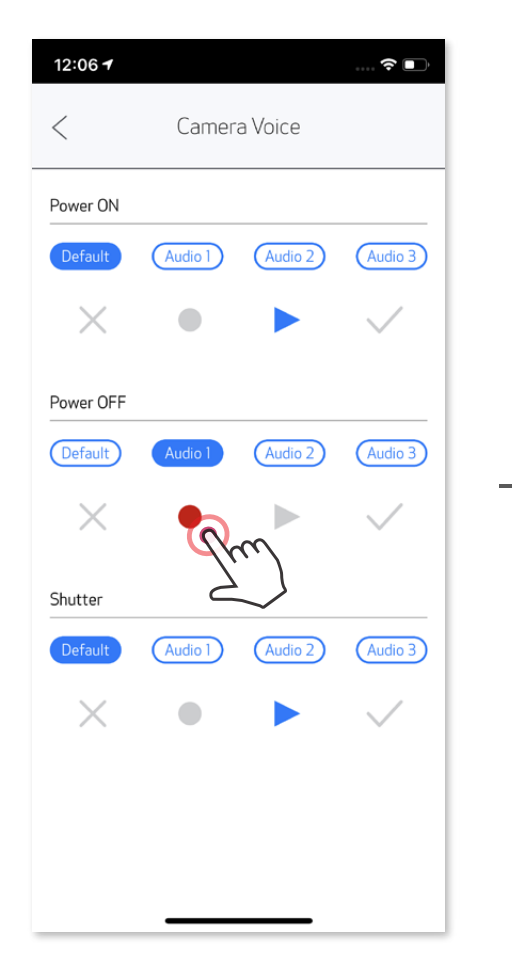

| 12:06 7  |   | 🗢 💽       |
|----------|---|-----------|
|          |   |           |
| Power ON |   |           |
|          |   |           |
|          | • |           |
|          |   |           |
|          |   | (Audia 3) |
|          |   |           |
|          |   |           |
|          |   |           |

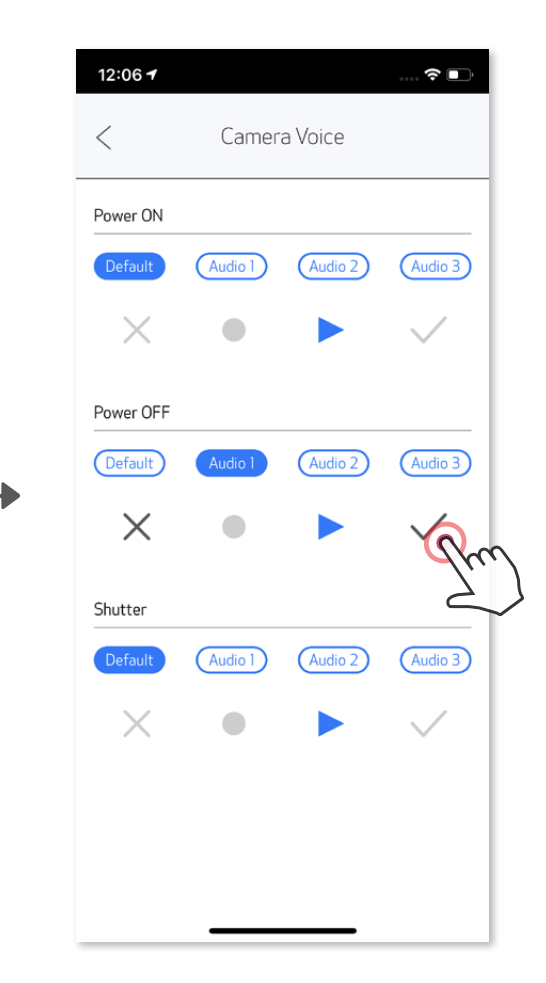

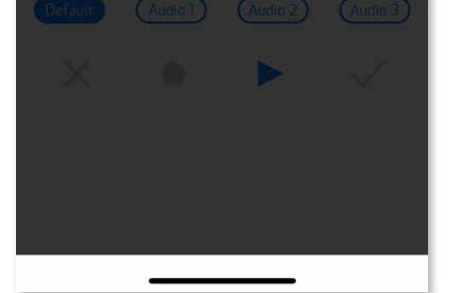

## LED 指示燈

| 狀態                  | 操作方式                                                                     | LED 指示燈                                   |
|---------------------|--------------------------------------------------------------------------|-------------------------------------------|
| 開啟電源                | 長按電源鍵                                                                    | ■ > - ○ ○ ○ ○ ○ ○ ○ ○ ○ ○ ○ ○ ○ ○ ○ ○ ○ ○ |
| 待機                  | 裝置電源開啟後                                                                  | 白色                                        |
| 關閉電源                | 長按電源鍵                                                                    | 國閉                                        |
| SMART SHEET™<br>錯誤  | 裝置偵測到不符的 Smart Sheet™<br>或其他Smart Sheet™ 錯誤時                             |                                           |
| SMART SHEET™<br>處理中 | 裝置印出 Smart Sheet™ 時                                                      |                                           |
| 無相紙                 | 裝置沒有相紙時將無法拍照                                                             |                                           |
| 卡紙/頂蓋開啟             | 卡紙或頂蓋打開時                                                                 |                                           |
| 準備好列印               | 準備列印中                                                                    | - <u>  /</u> -<br>白色                      |
| 相片列印中               | 裝置印出相片時                                                                  | 黃色 > 洋紅色 > 青色 > 白色<br>(循環亮燈)              |
| 大量儲存模式              | 裝置已連接到電腦                                                                 | 洋紅色                                       |
| MicroSD 記憶卡錯誤       | 無法將資料寫入 MicroSD 記憶卡<br>注意:列印時若 MicroSD 記憶卡<br>出現錯誤,則 LED 指示燈會發出<br>紫紅色光。 | · · · · · · · · · · · · ·                 |
| 溫度太高                | 當裝置過熱時                                                                   | 紅色                                        |
| 溫度太低                | 當裝置過冷時                                                                   | 青色                                        |
| 列印頭冷卻中              | 列印前請檢查列印頭的溫度並<br>讓其冷卻。                                                   |                                           |

| 電量不足   | 當電池電量只剩 20%                       | 白色> 紅色 (循環亮燈)  |
|--------|-----------------------------------|----------------|
| 電量將用盡  | 當電池電量不足                           | 紅色 > 白色 (循環亮燈) |
| 韌體升級中  | 當裝置正在更新韌體時                        |                |
| 長寬比2x3 | 選擇 2x3 長寬比時,<br>8 顆 LED 指示燈會閃爍一次。 |                |
| 長寬比2x2 | 選擇 2x2 長寬比時,<br>4 顆 LED 指示燈會閃爍一次。 |                |

## 故障排除

| 狀態                | LED 指示燈                    | 動作                                                                                                    |
|-------------------|----------------------------|----------------------------------------------------------------------------------------------------|
| MicroSD 記憶卡<br>錯誤 |                            | <ul> <li>·檢查 MicroSD 記憶卡是否正確插入</li> <li>·檢查 MicroSD 記憶卡空間是否已滿</li> <li>·檢查 MicroSD 記憶卡是否損毀</li> <li>·檢查 MicroSD 記憶卡是否相容</li> </ul> |
| 補充相紙失敗            |                            | • 打開頂蓋,檢查是否有放入 Canon ZINK™ 相紙                                                                                                    |
| 卡紙                | - <mark>- 一</mark> -<br>紅色 | • 關閉再打開裝置,相紙將自動送出                                                                                                    |
| 無相紙               |                            | •將 Canon ZINK™ 相紙重新載入裝置                                                                                                    |
| 頂蓋未正確關閉           |                            | •正確闔上頂蓋                                                                                                    |
| 過熱                | 紅色                         | •裝置溫度回歸正常值後將恢復工作                                                                                                    |
| 連線                | N/A                        | <ul> <li>•確認智慧型手機藍牙連線設定正確</li> <li>•確認應用程式上的裝置選擇正確</li> <li>•確認智慧型手機作業系統與裝置相容並且是最新版本</li> </ul>                                    |
| 遠端控制失敗            | N/A                        | • 確認裝置已與智慧型手機應用程式連線<br>• 確認應用程式與韌體皆是最新版本                                                                                           |
| 自訂音效失敗            | N/A                        | <ul> <li>•確認裝置已與智慧型手機應用程式連線</li> <li>•確認應用程式與韌體皆是最新版本</li> </ul>                                                                   |
| 裝置無法運作            | N/A                        | •確認電池電量充足<br>若電量不足請再次充電                                                                                                    |
| 拍照                | N/A                        | •確認韌體是最新版本<br>•確認列印隊列緩衝區可用<br>•確認裝置中有 Canon ZINK™ 相紙                                                                               |

## 規格

| 列印技術    | ZINK™                                                                                                    |
|---------|----------------------------------------------------------------------------------------------------|
| 列印解析度   | 314 x 600 dpi( 每英吋點數)                                                                                       |
| 列印速度    | 約 50 秒(在室溫 25°C下自啟動計算至停止)                                                                                   |
| 長寬比     | 2" x 2" or 2" x 3"                                                                                          |
| 相容相紙    | Canon ZINK™ 相片紙:ZP-2030-20( 20 張)<br>ZP-2030-50( 50 張)/<br>2'' x 3''/貼紙式相紙                                  |
| 紙匣容量    | 最高可放 10 張 ZINK™ 相紙 + 1 張 SMART SHEET™                                                                       |
| 相片解析度   | 8MP                                                                                                    |
| 焦距      | 25.4 mm                                                                                                    |
| 光圈      | f 2.2                                                                                                    |
| 對焦範圍    | 1ft - ∞                                                                                                    |
| ISO 感光度 | 自動 (ISO 100 - 1600)                                                                                         |
| 閃光燈     | 有(自動)                                                                                                    |
| 閃光燈範圍   | 50 公分 - 1 公尺                                                                                                |
| 記憶卡     | MicroSD 記憶卡,最高擴充容量 256GB                                                                                    |
| 電源      | 700mAh,7.4V 內建充電式鋰聚合物電池                                                                                     |
| 充電速度    | 約 120 分鐘(完全充滿)                                                                                              |
| 變壓器輸出   | 1A(最小)電壓:5V                                                                                                 |
| 環境參數    | - 建議列印、操作、充電、 存放溫度:15° - 32° C<br>- 建議列印、操作、充電、存放濕度:40 - 55% 相對濕度<br>- 操作溫度:5° - 40° C<br>- 操作濕度:相對濕度 < 70% |
| 自動關機    | 3 分鐘/5 分鐘/10分鐘(可於應用程式中設定)                                                                                   |
| 尺寸      | 121mm (寛) x 80.3mm (高) x 21.5mm (深)                                                                         |
| 淨重      | 188 公克/6.6 盎司                                                                                               |

 $M_{indows} = 7/9/9 + 1/10$ 

| 電腦相容作業系統  | Windows 7 / 8 / 8.1 / 10<br>Mac OSX 10.10 - 10.14 |
|-----------|---------------------------------------------------|
| 通訊        | 藍牙 4.0                                            |
| 相容作業系統    | IOS 9.0 或以上、Android 4.4 或以上                       |
| 行動應用程式    | Canon Mini Print                                  |
| 充電與資料傳輸連線 | 充電與資料傳輸連線                                         |

如有變更,恕不另行通知

## 安裝應用程式

## 選項① 在應用程式商店中尋找「Canon Mini Print」

Android™ 系統請從 Google Play™ 商店下載

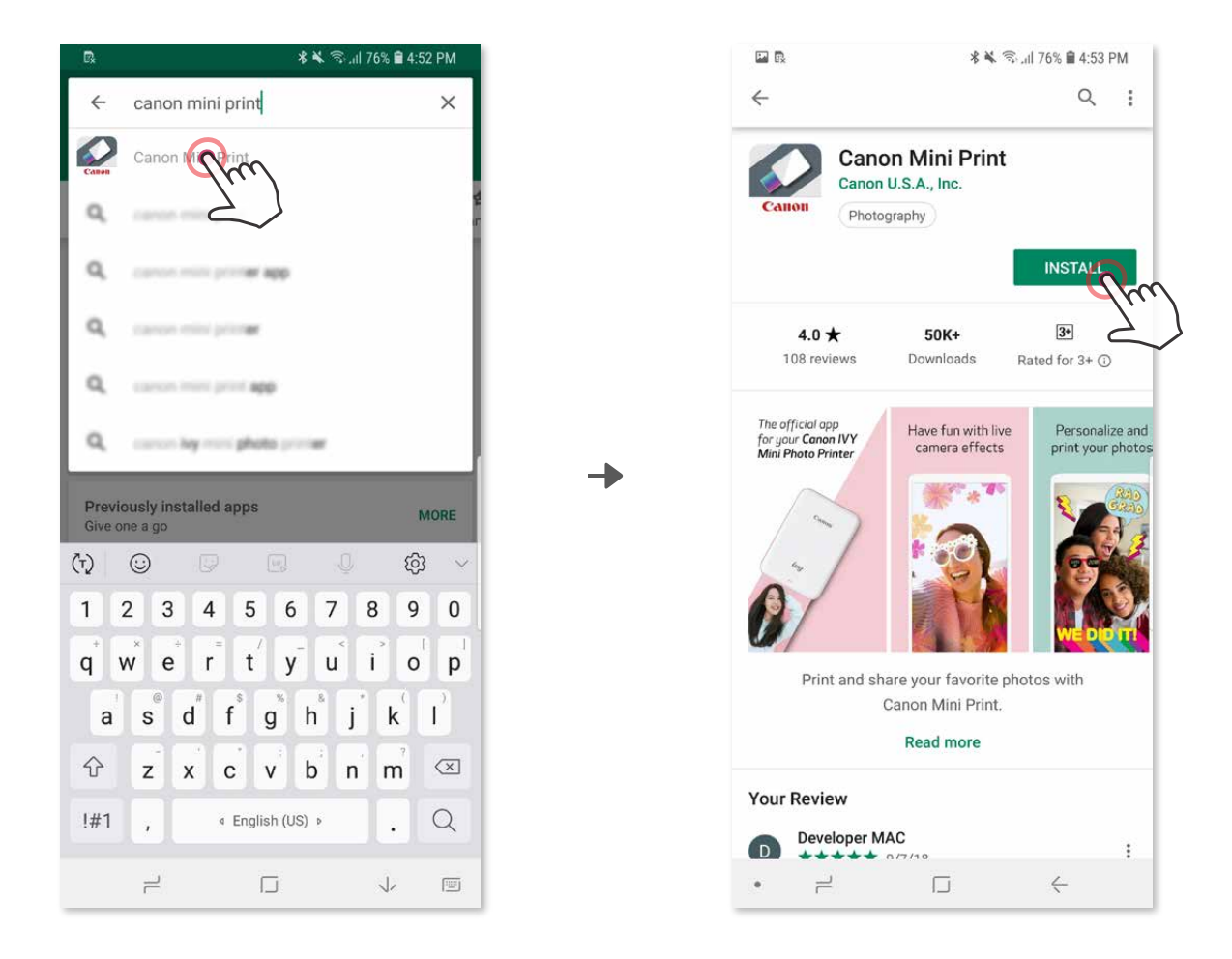

iOS® 系統請從 App Store® 下載

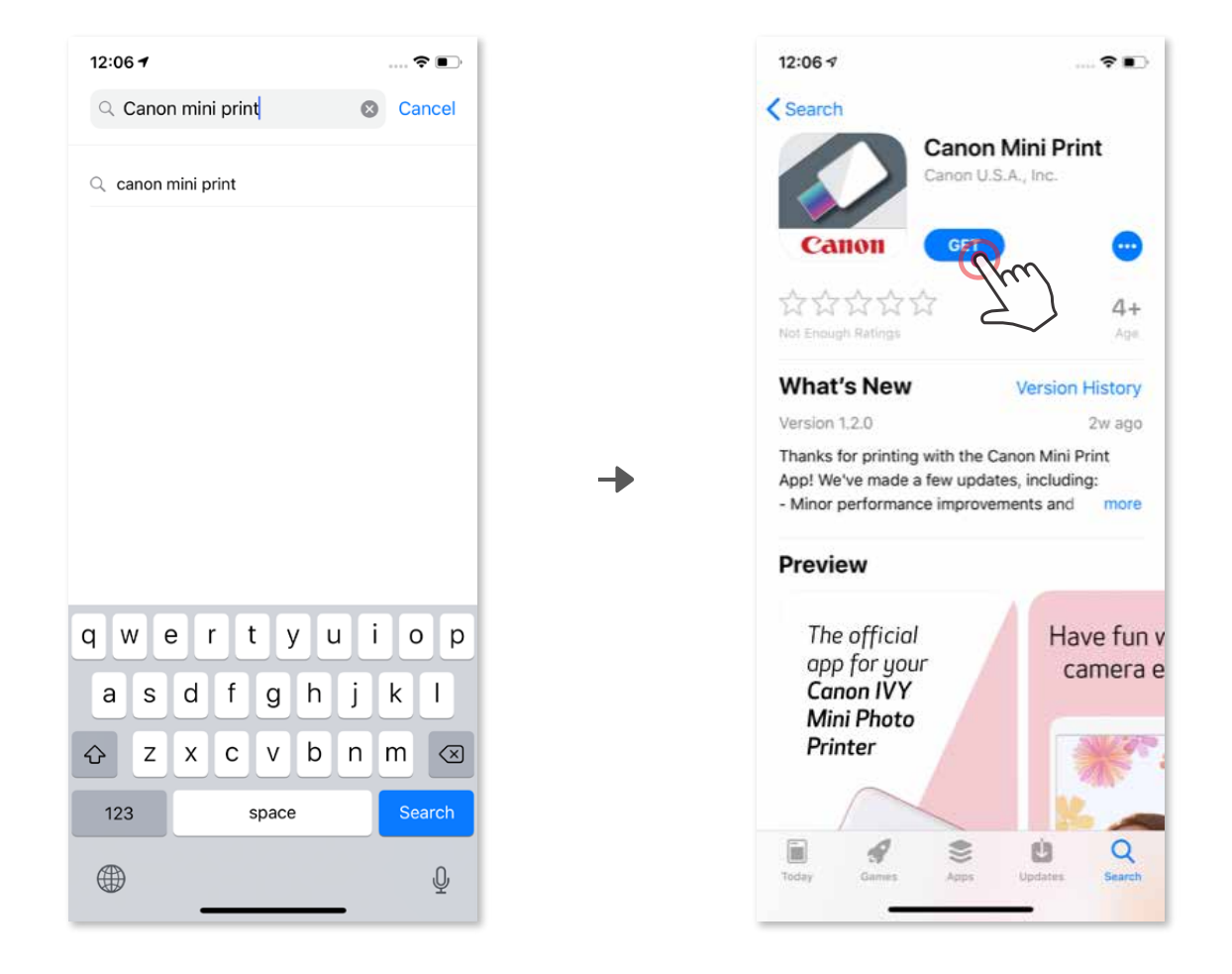

## 選項 ② 使用二維碼 - 掃描「快速入門指南」上的二維碼

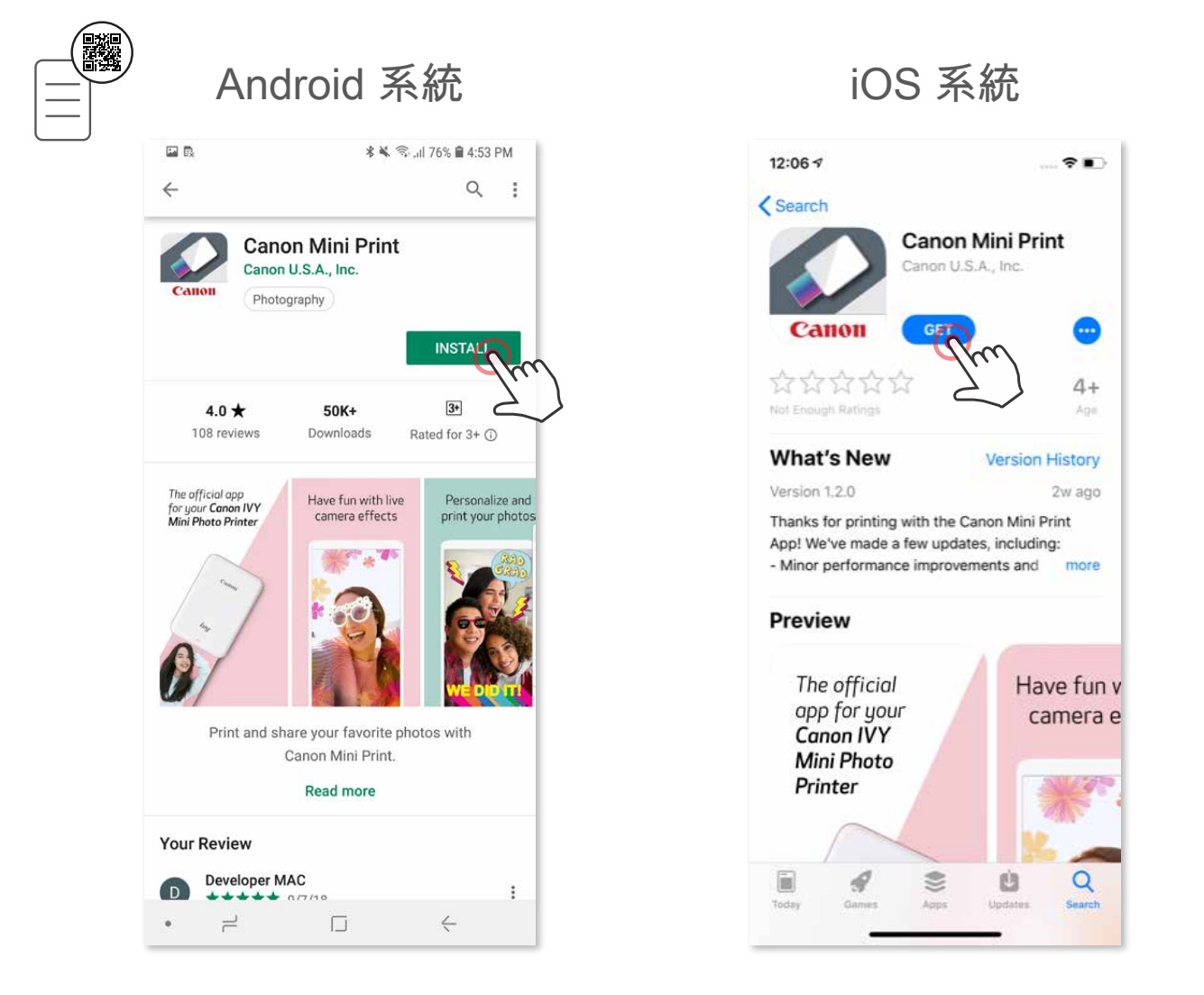

選項③

### 在裝置的瀏覽器上前往 https://app.canonminiprint.com/

### 選項④ Android 系統僅限使用 NFC 功能

![](_page_17_Picture_5.jpeg)

![](_page_17_Figure_6.jpeg)

![](_page_17_Picture_7.jpeg)

## 將行動裝置與即拍即印相印機配對

#### Android 裝置配對

長按電源鍵開啟印表機,直到 LED 狀態指示燈亮起。

2) 開啟行動裝置中的「設定」啟用藍牙功能並與印表機配對。

| 🖬 💀 🔹 🖘 📶 75% 🛢 4:59 PM                                                           | 🖬 🕅 🕺 🛸 🗇 11 75% 🖹 4:59 PM                    |
|-----------------------------------------------------------------------------------|-----------------------------------------------|
| < CONNECTIONS Q                                                                   | < Bluetooth STOP                              |
| Wi-Fi<br>CEBM-Eqmt                                                                | ON 💉 🔍                                        |
| Bluetooth                                                                         | Scanning for Bluetooth devices PAIRED DEVICES |
| Phone visibility<br>Allow other devices to find your phone<br>and transfer files. | Canon (1975) Instant Camera                   |
| Data usage                                                                        | () (Phone) Galaxy 59+ 🕸                       |
| Airplane mode<br>Furn off calling, messaging, and<br>Mobile data.                 | AVAILABLE DEVICES                             |
| IFC and payment                                                                   | (T) 45 £ 4 08 3F 31 C8                        |
| Nobile Hotspot and Tethering                                                      | T9 80 8F £6 06 22                             |
| Location Igh accuracy                                                             | (T) 44 23 A4 1C 28 91                         |
| More connection settings                                                          | (T) \$\$\$71.00 Ht \$710                      |
| LOOKING FOR SOMETHING ELSE?                                                       | • +                                           |

③ 選項 A – 在應用程式中加入印表機。點選右上方的圖示 連線後,圖示將切換為顯示電池電量。

![](_page_18_Picture_6.jpeg)

![](_page_18_Picture_7.jpeg)

![](_page_18_Figure_8.jpeg)

![](_page_18_Figure_9.jpeg)

③ 選項 B – 在應用程式中加入印表機。從主選單中點選「設定」,選擇「印表機」 ,然後點選「新增印表機」並選擇您的印表機。

您的印表機將出現在「印表機」清單中,連線後,圖示將切換為顯示電池電量。

| <b>n r</b> | \$ 🔌 🗟 .ii  75% 🛢 5: | 00 PM |
|------------|----------------------|-------|
| Pm         | Canon Mini Print     |       |
|            | fi ©                 |       |
|            |                      |       |
|            |                      |       |

-D

| E R              | 🗚 📽 🛸 💷 75% 🛢 5:01 PM |
|------------------|-----------------------|
| Canon Mini Print | = <b>G</b>            |
| Notifications    |                       |
| Print Queue      |                       |
| Settings         |                       |
| User Guide       |                       |
| Buy Paper        |                       |
| About            |                       |
|                  |                       |
|                  |                       |
|                  | ₩                     |
|                  |                       |
| •                | J 4                   |

| <                    | Settings        |     |
|----------------------|-----------------|-----|
| Instant Print        |                 |     |
| Receive Push Noti    | ifications      | •   |
| Hardware             |                 |     |
| Bluetooth            |                 | •   |
| Online Albums        |                 |     |
| Facebook             |                 | Log |
| Instagram            |                 | Log |
| Google Photo         |                 | Log |
| Dropbox              |                 | Log |
| Wi-Fi Only           |                 |     |
| Connect Online Album | with Wi-Fi Only |     |
| Printers             |                 | Rec |
| Language             |                 | 2   |
| English              |                 | ~   |
|                      |                 |     |

->

![](_page_19_Picture_5.jpeg)

![](_page_19_Picture_6.jpeg)

![](_page_19_Picture_7.jpeg)

| L<br>ا | $\leftarrow$ |  |
|--------|--------------|--|

| 2 | < |  |
|---|---|--|

| l | ć |  |
|---|---|--|

#### iOS 裝置配對

➔

長按電源鍵開啟印表機,直到 LED 狀態指示燈亮起。

2 開啟行動裝置中的「設定」啟用藍牙功能並與印表機配對。

| 4:3          | 17                   | 🗢 🔳        |
|--------------|----------------------|------------|
|              | Settings             |            |
| ≻            | Airplane Mode        | $\bigcirc$ |
| <b>?</b>     | Wi-Fi                | Off >      |
| *            | Bluetooth            | m          |
| ((†))        | Cellular             | Off        |
| ම            | Personal Hotspot     | Off >      |
|              |                      |            |
|              | Notifications        | >          |
| <b>(((</b> ) | Sounds & Haptics     | >          |
| C            | Do Not Disturb       | >          |
| X            | Screen Time          | >          |
|              |                      |            |
| $\bigcirc$   | General              | >          |
|              | Control Center       | >          |
| AA           | Display & Brightness | >          |
| *            | Wallpaper            | >          |
|              |                      |            |

![](_page_20_Picture_4.jpeg)

![](_page_20_Picture_5.jpeg)

![](_page_20_Picture_6.jpeg)

![](_page_20_Picture_7.jpeg)

![](_page_20_Picture_8.jpeg)

③ 選項 A – 在應用程式中加入印表機。點選右上方的圖示。 連線後,圖示將切換為顯示電池電量。

![](_page_21_Figure_1.jpeg)

— 或 —

③ 選項 B – 在應用程式中加入印表機。從主選單中點選「設定」,選擇 「印表機」,然後點選「新增印表機」並選擇您的印表機。 您的印表機將出現在「印表機」清單中,連線後,圖示將切換為顯示電池電量。

| 12:06 <b>-</b>     |    | 12:06 -              | 🗢 🗖 |   | 12:06 <b>-</b> | 🗢 🔲                  |
|--------------------|----|----------------------|-----|---|----------------|----------------------|
| Canon Mini Print 🕥 |    | Canon Mini Print     |     |   | <              | Printers             |
| 7.)                |    | Notifications        |     |   | ď              | Canon Mini Printer ( |
|                    |    | Print Queue Settings |     |   | ¢              | Add Printer          |
|                    | -> | User Guide           | _   | - |                |                      |
|                    |    | About                |     |   |                |                      |
|                    |    |                      |     |   |                |                      |

![](_page_21_Picture_5.jpeg)

![](_page_21_Picture_6.jpeg)

![](_page_21_Picture_7.jpeg)

#### 使用觸碰連線 (NFC) 與 Android 裝置配對

(1) 請確認行動裝置的 NFC 和藍牙功能皆已開啟。

2) 開啟 Canon Mini Print 應用程式。

(3) 將您的行動裝置放置在印表機上。

(4) 請依照螢幕上的指示完成首次配對與連線。印表機將自動與行動裝置配對。

![](_page_22_Picture_5.jpeg)

印表機狀態圖示(於應用程式中顯示)

![](_page_22_Picture_7.jpeg)

加入新的印表機

![](_page_22_Picture_8.jpeg)

![](_page_22_Picture_9.jpeg)

![](_page_22_Picture_10.jpeg)

關於配對

- 一台印表機只能和一個 iOS 或 Android 裝置配對。
- 一個 iOS 或 Android 裝置可以和多台印表機配對。
- 要和其他印表機配對,請點選主選單中的「印表機設定」,然後點選「新增 印表機」。
- 搜尋並和名為「Canon(xx:xx)拍立得」的印表機配對。

- 符合印表機內標籤上 MAC 編號 (xx:xx) 的最後 4 位數字。
- 根據環境不同,搜尋藍牙裝置或資料傳輸可能會失敗。請檢查行動裝置上的 藍牙設定後重試。

![](_page_22_Picture_19.jpeg)

## 使用者介面

主畫面

![](_page_23_Figure_2.jpeg)

主選單

12:06 🕇

--

|               |                    | Print    |     |
|---------------|--------------------|----------|-----|
|               | <b>↓</b>           |          |     |
|               | 12:06 <del>1</del> |          | 🗢 🗖 |
|               | Canon Mini Print   | $\equiv$ |     |
| 檢視應用程式內訊息     | Notifications      |          |     |
| 檢視或刪除列印隊列中的影像 |                    |          | 5   |
| 存取配對的印表機資訊和設定 | – Print Queue      |          |     |
|               | – Settings         |          | _   |
| 檢視線上使用手冊與常見問答 | - Usor Guido       |          |     |
| 從線上商店購買相紙     |                    |          |     |

![](_page_23_Picture_5.jpeg)

#### 相機模式

![](_page_24_Picture_1.jpeg)

![](_page_24_Picture_2.jpeg)

![](_page_24_Picture_3.jpeg)

## 影像調整 對焦框 臉部變形\* AR 即時濾鏡\*

\* 須啟動影像中的臉部偵測功能

#### 相簿

在相簿中,您可以依資料夾或日期分類瀏覽相片。

(1) 在主畫面點選 🖬 以檢視相簿。

② 選擇相片後,您可以列印、編輯、分享、儲存該相片。

(3) 要列印請點選 🖵 。

![](_page_25_Picture_5.jpeg)

![](_page_25_Picture_6.jpeg)

![](_page_25_Picture_7.jpeg)

![](_page_25_Picture_8.jpeg)

| 12:06 - | 1  |    |          |    |    | . ∻ ■ |
|---------|----|----|----------|----|----|-------|
| <       |    |    | Local    |    |    |       |
| All     |    |    | Folder   | Ţ  | T  | īme   |
|         |    |    |          |    |    |       |
| 4       |    | Μ  | AR - 201 | 19 |    | . ►   |
| S       | Μ  | Т  | W        | Т  | F  | S     |
|         |    |    |          |    | 1  | 2     |
| 3       | 4  | 5  | 6        | 7  | 8  | 9     |
| 10      | 11 | 12 | 13       | 14 | 15 | 16    |
| 17      | 18 | 19 | 20       | 21 | 22 | 23    |
| 24      | 25 | 26 | 27       | 28 | 29 | 30    |
| 31      |    |    |          |    |    |       |
|         |    |    |          |    |    |       |
|         |    |    |          |    |    |       |
|         |    |    |          |    |    |       |
|         |    |    |          |    |    | 0     |
|         | -  |    |          |    | -  |       |

全部相片 - 相簿

依資料夾檢視

依日期檢視

列印相片

![](_page_26_Picture_1.jpeg)

就緒時,點選 列印相片。
 確認印表機已開啟並已配對或連線。

在列印隊列頁面中,您可以

 點選 圖 刪除列印隊列中的影圖像
 以點選並滑動的方式變更列印順序
 點選並停止列印該張相片,將顯示暫停符號

![](_page_26_Picture_4.jpeg)

列印隊列注意事項:如果傳送列印時印表機沒有啟動並連線,則影像將儲存在列印

| 隊列中。 | 要列印相片只需開啟印表機並重新連線,系統會詢問您是否要列印隊列中 |
|------|----------------------------------|
| 的影像。 | 要檢視或删除佇列中的影像,請至「主選單」>「列印隊列」。     |

![](_page_26_Picture_7.jpeg)

- 由於用於行動裝置顯示顏色的「螢幕技術」與用於紙上列印顏色的「列印技術」
   不同,列印影像可能與原始影像有差異。(熱轉印)。
- 列印中卡紙時請勿用力將相紙抽出。
- 列印中請勿打開頂蓋。否則可能會影響列印品質。
- 印表機若受到震動或抖動,可能會影響相片列印品質。

#### 編輯相片

您可以使用濾鏡、貼紙和文字等編輯功能自訂您的影像。

1 點選螢幕底部列的圖示。

2 依照喜好編輯相片。

(3) 離開編輯畫面前請記得儲存、分享、列印您的相片。

![](_page_27_Figure_5.jpeg)

![](_page_27_Figure_6.jpeg)

#### \*須啟動影像中的臉部偵測功能

#### 使用並排列印

使用並排列印功能可將一張相片列印到多張相紙上,以便產生更大的圖像。

 
 ① 準備好列印時,點選 ⊕ 並選擇要使用 2 x 2 或 3 x 3 的並排列印選項。(將 顯示線條以顯示影像的分割方式。)

![](_page_28_Picture_3.jpeg)

(2) 點選 🕞 以列印並排影像,然後將其組合在一起以形成更大的影像。

![](_page_28_Picture_5.jpeg)

#### 使用拼貼列印

使用拼貼功能可在一張 2x3 相紙上最多列印 6 張相片。

(1) 在相簿或線上相簿中開啟相片

② 點選 檢視拼貼範本選項並選擇一個要使用的選項(您可以在範本中選擇 2 到 6 張相片)

![](_page_29_Picture_4.jpeg)

3 檢查範本所需的相片數量,然後點選「確定選擇」

( ) 根據需要調整拼貼相片中的影像,然後點選 📢 或 🛓 進行分享/儲存。

![](_page_29_Picture_7.jpeg)

![](_page_29_Picture_8.jpeg)

#### 分享相片

您可以輕鬆地分享、儲存或編輯影像。

🕦 就緒時, 點選 🔮 開啟裝置上的選項。

2 透過列出的應用程式進行共享,或儲存到裝置的相片資料夾中。

![](_page_30_Picture_4.jpeg)

#### Android

![](_page_30_Picture_6.jpeg)

iOS

![](_page_30_Picture_8.jpeg)

↓

#### 儲存相片

您可以輕鬆地將影像儲存到應用程式的 Canon 資料夾中。 ① 就緒時,點選 业 儲存相片。

②要瀏覽您儲存的影像,請點選 🛋,再點選「資料夾」,然後點選「Canon」

![](_page_31_Picture_3.jpeg)

要從應用程式的 Canon 資料夾中刪除相片,請點選 🛋 瀏覽相簿。

![](_page_31_Picture_5.jpeg)

1 點選「資料夾」,然後點選「Canon」

2) 點選 前 , 然後選擇您要永久刪除的相片。

![](_page_31_Picture_8.jpeg)

![](_page_31_Figure_9.jpeg)

![](_page_31_Picture_10.jpeg)

![](_page_31_Picture_11.jpeg)

#### **傳送至 Mini Print 應用程式** 將裝置相簿或相機膠捲中的相片傳送至 Canon Mini Print 應用程式。

#### Android 系統

1) 在相簿中選取相片後點選分享按鈕

2) 點選 Mini Print 圖示將相片傳送到應用程式進行編輯或列印

![](_page_32_Picture_4.jpeg)

#### iOS 系統

- (1) 在相簿中選取相片後點選分享按鈕
- ② 選項 A 點選「以 Mini Print 開啟」將相片傳送到應用程式的編輯畫面進行編 輯或列印。
- ③ 選項 B 點選「列印至 Canon」將相片傳送至列印隊列。

![](_page_32_Picture_9.jpeg)

![](_page_33_Picture_0.jpeg)

SMART SHEET、ZINK Technology和ZINK商標歸ZINK Holdings LLC所有。已得許可使用。Apple、Apple徽標、iPad、 iPad Air、iPad Pro和iPhone均為Apple Inc.在美國和其他國家註冊的商標。App Store為Apple Inc.的服務商標。iOS為 Cisco在美國和其他國家/地區的商標或註冊商標,並經授權使用。Android、Google Play和Google Play商標為Google LLC的商標。Bluetooth是Bluetooth SIG的註冊商標。Wi-Fi是Wi-Fi Alliance的註冊商標。所有其他第三方產品名稱、品牌 名稱和商標均為其各自所有者的商標。